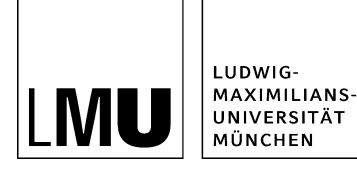

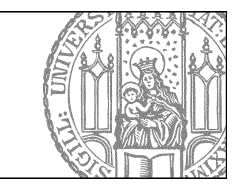

# Wie bearbeite ich den Bild- und Textslider?

## Klicken Sie den Baukasten an

| Datei Bearbeiten Ansicht Work                  | flow Verlauf Lesezeichen Extras Hilfe |
|------------------------------------------------|---------------------------------------|
| 🔒 📬 🖗 i 🔐 i                                    | _ q   🔏 💁 🔍 🗶 💿 🗉 💷 🖼 🐨 😫 📚 🍣 💡       |
| Startseite / Fiona-Schulung / Fiona Showroom / | Fiona Basic / Baukasten               |
| Konfiguration                                  | Er v Anneigung zum Fiona-Workshop     |
| a Ressourcen                                   | 늘 🛛 Baukasten                         |
| Aktuelles                                      | Contraction and the second second     |
| Beliebte Links                                 | 💼 \circ Beispielseite mit Tabellen    |
| 💼 • Bilder                                     | Oberschrift der Beispielseite         |
| e favicon                                      |                                       |
| 😑 🔹 Fiona Basic                                |                                       |
| Con a Contribution                             |                                       |

- Klicken Sie den Baukasten an, den Sie bearbeiten möchten.
- Bearbeiten Sie wenn erforderlich den Hauptinhalt.

#### Was muss ich beim Bild- und Textslider beachten?

| 😑 • Elemente für Slider | O Slider-Element 1: Hautpinhalt mit Bild                                  |
|-------------------------|---------------------------------------------------------------------------|
|                         | Slider-Element 2: Formatierter Fließtext im Hauptinhalt                   |
|                         | <ul> <li>Slider-Element 3: Bild einfügen direkt im Hauptinhalt</li> </ul> |

Der Bild- und Textslider setzt sich aus einzelnen Slider-Elementen zusammen, die im Ordner "Elemente für Slider" abgelegt werden. Jedes Slider-Element verfügt über einen Hauptinhalt, den Sie mit Bildern und Text frei gestalten können.

Die einzelnen Slider-Elemente werden im übergeordneten Ordner - in der Kopiervorlage der Ordner "Variante B: Bild- und Textslider mit Hauptinhalt" - verlinkt. Die Reihenfolge ist steuerbar.

#### Achten Sie bei der Bildauswahl bitte auf folgendes:

- Für eine ansprechende Optik sollten Sie Bilder mit ähnlichem Format auswählen und die Ausrichtung der Bilder in den Slider-Elementen ähnlich gestalten.
- Wählen Sie hochwertige Bilder aus, die Sie im Hauptinhalt (mehrere Bilder möglich) oder über das Feld "Bild" (ein Bild pro Slider-Element) einbinden können.
- Achten Sie darauf, dass Urheberrecht einzuhalten. Nutzen Sie z.B. Bilder aus dem \_LMU-Bilderpool.

### Bearbeiten Sie ein vorhandenes Sliderelement

| f Lesezeichen Extras Hilfe                            |                                                 |
|-------------------------------------------------------|-------------------------------------------------|
| 🕒 🔩 🛛 🗙 🖃 🖷 🔚 🖽 🖼                                     | 🕸 🚱 🥭 📍 💋                                       |
| ukasten / Bild- und Textslider mit Hauptinhalt (Varia | nte B) / Elemente für Slider / Slider-Element 1 |
| 📄 🔹 Elemente für Slider                               | O Slider-Element 1                              |
| F)                                                    |                                                 |
|                                                       | <ul> <li>Suder-Element 3</li> </ul>             |
|                                                       |                                                 |

- Klicken das Slider-Element an, das Sie bearbeiten möchten.
- In der Regel liegt es im Ordner "Elemente für Slider".

## Ändern Sie die Rahmendaten des Slider-Elements

| 📄 Eigenschaften        |                                                                         |
|------------------------|-------------------------------------------------------------------------|
| Dateiinfo              |                                                                         |
| Status:                | Freigegeben                                                             |
| Status:                | aktiv seit 22.02.2013 11:53                                             |
| Hauptinhalt            | Beachten Sie bei Bild- und Textslider-Elementen: Wählen Sie ein ansprec |
| Fehler in der Version: | keine                                                                   |
| Wiedervorlage:         | C)                                                                      |
| Allgemein              |                                                                         |
| Name: *                | slide_element-1                                                         |
| Vorlage: *             | [Baukasten] Element für Slider                                          |
| Felder                 |                                                                         |
| Titel:                 | Slider-Element 1: Hautpinhalt mit Bild                                  |
| Hauptinhalt:           | Beachten Sie bei Bild- und Textslider-Elementen: Wählen Sie ein ansprec |
| Bild:                  | /entwicklung/baukasten_bilderstrecke/muenchen1/web_bilder_m/fruehling   |
| Objekt anzeigen:       | ja                                                                      |
|                        |                                                                         |
| Alle bearbeiten        |                                                                         |

Bearbeiten Sie bei jedem Slider-Element den Titel (= Überschrift), den Hauptinhalt und (optional) das Bild.

## Fügen Sie ein weiteres Slider-Element dazu

| à, 🛛 × 🔍 d' 🔝 🗉 🖬 🐭 😵 😤 🍠 🥐                        | <b>P</b>                                                                                                    |
|----------------------------------------------------|----------------------------------------------------------------------------------------------------|
| d Textslider mit Hauptinhalt / Elemente für Slider | 🛦                                                                                                    |
| Elemente für Silder                                | <ul> <li>Silder-Element 1: Hautpinhalt mit Bild</li> <li>Silder-Element 2: Formatierter Fließtext im Hauptinhalt</li> <li>Silder-Element 3: Bild einfügen direkt im Hauptinhalt</li> </ul> |

Klicken Sie den Ordner "Elemente für Slider" an und legen Sie über *Datei > Neues Dokument* ein neues **Dokument** an.

- Geben Sie dem Dokument einen sprechenden Namen mit maximal 30 Zeichen, nur Kleinbuchstaben, keinen Umlauten und ohne Leerzeichen.
- Wählen Sie als Vorlage "[Baukasten] Element für Slider" aus. Sollte die Vorlage nicht in der Kurzauswahlliste stehen, öffnen Sie die Liste aller Vorlagen über das Lupensymbol.
- Bestätigen Sie mit "OK".

#### Bearbeiten Sie die Rahmendaten des neuen Slider-Elements

| 📄 Eigenschaften        |                                                                          |
|------------------------|--------------------------------------------------------------------------|
| Dateiinfo              |                                                                          |
| Status:                | Freigegeben                                                              |
| Status:                | aktiv seit 22.02.2013 11:53                                              |
| Hauptinhalt:           | Beachten Sie bei Bild- und Textslider-Elementen: Wählen Sie ein ansprec  |
| Fehler in der Version: | keine                                                                    |
| Wiedervorlage:         | G)                                                                       |
| Allgemein              |                                                                          |
| Name: *                | slide_element-1                                                          |
| Vorlage: *             | [Baukasten] Element für Slider                                           |
| Felder                 |                                                                          |
| Titel:                 | Slider-Element 1: Hautpinhalt mit Bild                                   |
| Hauptinhalt:           | Beachten Sie bei Bild- und Textslider-Elementen: Wählen Sie ein ansprec  |
| Bild:                  | // /entwicklung/baukasten_bilderstrecke/muenchen1/web_bilder_m/fruehling |
| Objekt anzeigen:       | ja                                                                       |
|                        |                                                                          |
| Alle bearbeiten        |                                                                          |

Bearbeiten Sie bei jedem Slider-Element den Titel (= Überschrift), den Hauptinhalt und (optional) das Bild.

#### Gestalten Sie den Hauptinhalt des Slider-Elements

| Inymce                                                                                                   |
|----------------------------------------------------------------------------------------------------|
| a /fiona-schulung/beispielwebauftritt/b_slider_hauptinhait/elemente-fuer-slider/slide_element-3          |
| X (2) (2) (2) (2) (2) (2) (2) (2) (2) (2)                                                                |
|                                                                                                    |
| Im Hauptinhalt können Sie wie gewohnt Ihren Text formatieren. Verwenden Sie z.B.                         |
| Überschriften                                                                                            |
| Aufzählungen                                                                                             |
| " Links                                                                                                  |
| um Ihren Inhalt zu gestalten. Besonders ansprechend wirken kurze Texte, für die man nicht scrollen muss. |
|                                                                                                    |
| Wörter: 33                                                                                               |
| Bearbeiten mit                                                                                           |
| Speichern Ok Abbrechen                                                                                   |

Gestalten Sie den Hauptinhalt des Slider-Elements

- mit Überschriften, Aufzählungen, Links
- fügen Sie ein Bild ein (optional)
- richten Sie das Bild aus

## Verlinken Sie ein Bild als Zoombild

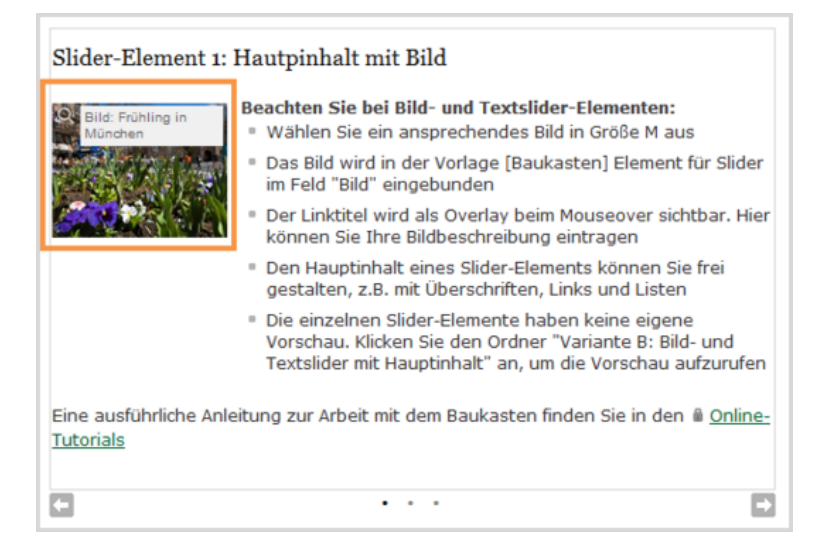

- Möchten Sie Ihr Bild als Zoombild mit Bildbeschreibung einbinden, verlinken Sie es direkt über das Feld "Bild" des Slider-Elements im Eigenschaftenfenster.
- Verwenden Sie dafür ein Webimage M, zu dem es ein passendes Webimage L oder XL gibt.
- Wenn Sie eine Bildbeschreibung im Linktitel eingeben, wird diese als Overlay angezeigt.
- Mit dieser Methode können Sie pro Slider-Element ein Bild einbinden, das automatisch links oben ausgerichtet wird.

## Verlinken Sie das neue Sliderelement

| Dateiinfo                 |                                                                         |
|---------------------------|-------------------------------------------------------------------------|
| Status:                   | <ul> <li>Freigegeben</li> </ul>                                         |
| Status:                   | aktiv seit 21.02.2013 16:08                                             |
| Hauptinhalt               | Hier beginnt der Hauptinhalt der [Spezial] Standard-Vorlage (Baukasten) |
| Fehler in der Version:    | keine                                                                   |
| Wiedervorlage:            | ¢)                                                                      |
| Allgemein                 |                                                                         |
| Name: *                   | baukasten-b                                                             |
| Vorlage: *                | [Spezial] Standard-Vorlage (Baukasten)                                  |
| Felder                    |                                                                         |
| Titel: *                  | Bild- und Textslider mit Hauptinhalt (Variante B)                       |
| Navigationsname:          | ()                                                                      |
| Teasertext 🥢              | C                                                                       |
| Teaserbild:               | c)                                                                      |
| Hauptinhalt:              | Hier beginnt der Hauptinhalt der [Spezial] Standard-Vorlage (Baukasten) |
| Bild:                     | ¢)                                                                      |
| Bildunterschrift:         | Sec. 2                                                                  |
| Reihenfolge:              | 0200                                                                    |
| In der Navigation z , en: | ja                                                                      |
| Objekt anzeigen           | ja                                                                      |
| Servicebereich "zeigen:   | Startseiteneinstellung                                                  |
| Weitere Link              | · · · · · ·                                                             |
| Für Inhalt                | ()                                                                      |

- Damit das neue Slider-Element angezeigt wird, müssen Sie es in Ihrem Baukasten verlinken.
- Klicken Sie dazu im Eigenschaftenbereich des Baukastens auf "Alle bearbeiten".

## Wählen Sie die Feldgruppe aus

| eldaruppe  | Felder         |  |
|------------|----------------|--|
| - Felder   | Weitere Felder |  |
| Titel: *   | Slider         |  |
| Navigation | sname:         |  |
| Tessertext |                |  |

Wählen Sie bei Feldgruppe "Slider" aus.

#### Setzen Sie den Link auf das neue Slider-Element

| itel |                                                           |                                                                                 | Anker                                                                                        |            |
|------|-----------------------------------------------------------|---------------------------------------------------------------------------------|----------------------------------------------------------------------------------------------|------------|
| rame | Standard                                                  |                                                                                 |                                                                                              |            |
|      |                                                           |                                                                                 | Hinzufügen                                                                                   | Übernehmen |
|      |                                                           |                                                                                 |                                                                                              |            |
| 7    | /fiona-schulung/sl                                        | howroom/fiona-basic/baukasten/t                                                 | baukasten-bielemente-fuer-slider/slide-eleme                                                 | ent-2.html |
|      | /fiona-schulung/si                                        | howroom/fiona-basic/baukasten/l                                                 | baukasten-bielemente-tuer-siiderisiide-eleme<br>baukasten-bielemente-tuer-siiderisiide-eleme | ent-3.html |
| Mark | rfiona-schulung/si<br>rfiona-schulung/si<br>serte löschen | howroom/fiona-basic/baukasten/f<br>howroom/fiona-basic/baukasten/f<br>Sorlieren | baukasten-bielemente-fuer-slider/slide-eleme<br>baukasten-bielemente-fuer-slider/slide-eleme | ent-3.html |

- Klicken Sie auf das blaue Ordnersymbol und wählen Sie das neue Slider-Element aus, auf das Sie verlinken möchten.
- Klicken Sie auf "Hinzufügen".
- Wenn Sie mehrere neue Slider-Elemente verlinken möchten, wiederholen Sie den Vorgang.
- Bestätigen Sie mit "Ok".

#### Bearbeiten Sie die Rahmendaten

| eldgruppe: Slider                     | $\checkmark$               |   |
|---------------------------------------|----------------------------|---|
| Slider                                |                            |   |
| 3lides:                               | Linkliste bearbeiten       |   |
| Vechsel nach Sekunden:                | kein automatischer Wechsel | ~ |
| löhe des Sliders (max. 600 Pixel):    | 200                        |   |
| ffekt:                                | reinfahren                 | ~ |
| lider-Navigation:                     | Punkte                     | ~ |
| nnenabstand (für Bild- und Textslider | r): (kein)                 | ~ |

- Bearbeiten Sie bei den Rahmendaten z.B. die Sliderhöhe und die Wechselintervalle zwischen den Bildern.
- Die einzelnen Slides bearbeiten. löschen oder ergänzen Sie über "Linkliste bearbeiten".

## Schauen Sie sich die separate Vorschau an

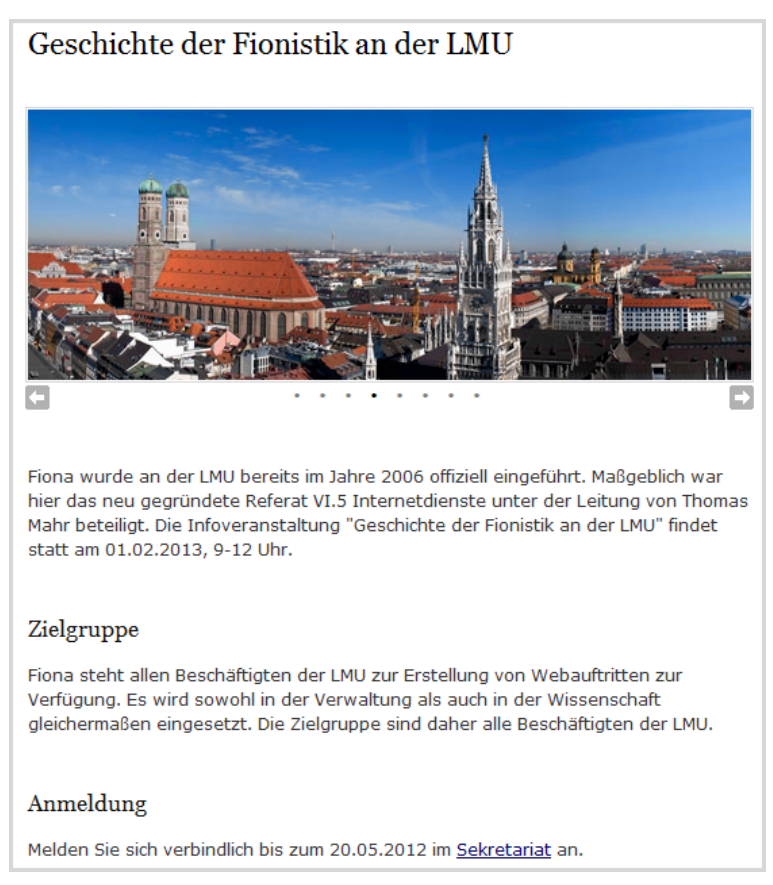

Öffnen Sie über das Kamerasymbol die separate Vorschau. So können Sie sich ansehen, wie Ihr Baukasten im Internet angezeigt werden wird.

### Schließen Sie die Bearbeitung ab

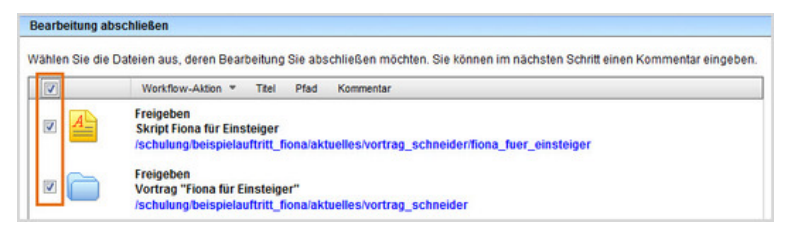

- Damit Ihre Änderungen im Internet sichtbar werden, müssen Sie sie freigeben.
- Öffnen Sie über *Workflow > Bearbeitung abschließen* die Übersicht aller Dateien, die Sie in Bearbeitung haben.
- Wählen Sie die Dateien aus, die Sie freigeben möchten.
- Klicken Sie auf "Weiter".
- Lassen Sie das Kommentarfeld leer und klicken Sie auf "OK".